## Cisco 504G IP PhoneのMACアドレスの判別

## 目的

このドキュメントでは、Cisco SPA504G IP PhoneのMACアドレスを判別する方法について 説明します。これにより、電話機ディスプレイの電話メニューを使用して、電話機の MACアドレスを確認できます。

## 該当するデバイス

· Cisco 504G IP Phone

## Cisco 504GのMACアドレスの判別

ステップ1:SPA504Gのセットア**ップ**ボタンを押して、[Setup]メニューを開きます。

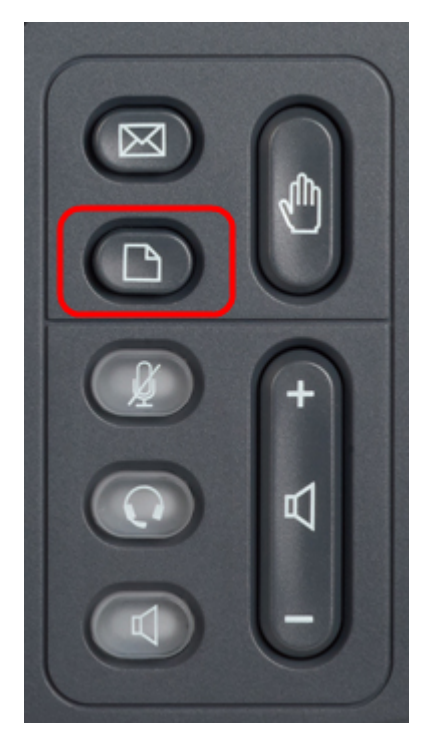

ステップ2:3を押すか、ナビゲーションキーを使用して下にスクロールしてオプション3に移動し、[選択]ソフトキーを押**して[設**定]メニューを開きます。

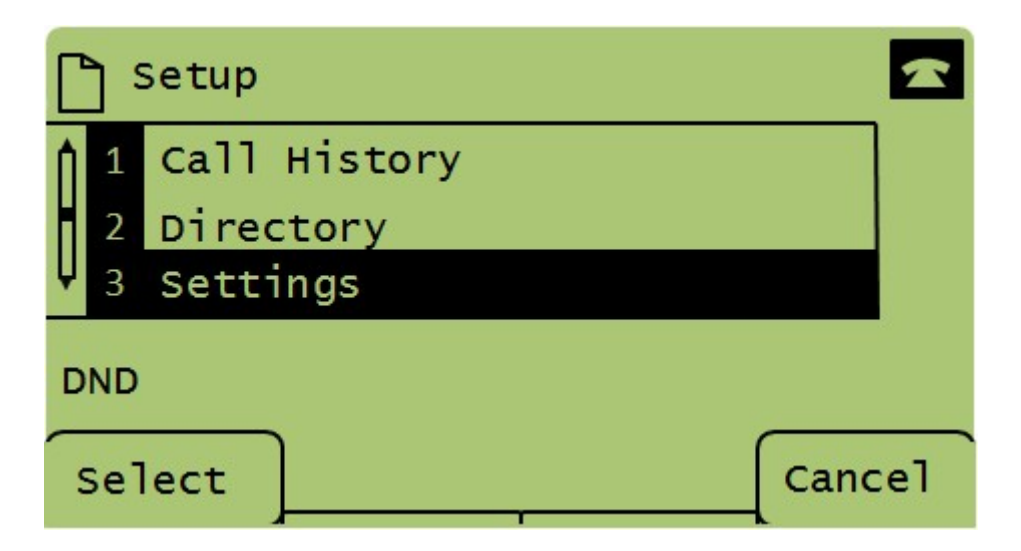

ステップ3:5を押すか、ナビゲーションキーで下にスクロールしてオプション5に移動し、 [選択]ソフトキーを押して[ネットワークの設定]メニューを開きます。

|          | Settings                |        |
|----------|-------------------------|--------|
| <b>Î</b> | BackLight Timer         |        |
| H        | 5 Network Configuration |        |
| Ŷ        | Model Information       |        |
| DN       | D                       |        |
| < S      | elect                   | Cancel |

ステップ4:3を押すか、ナビゲーションキーを押して下にスクロールし、オプション4を選択します。これにより、SPA504G電話機のMACアドレスが表示されます。

|     | ) M | Network Configuration       | A   |  |  |
|-----|-----|-----------------------------|-----|--|--|
| Ĥ   | 4   | MAC Address<br>30E4DB2A4860 |     |  |  |
| Ų   | 5   | Hostname                    |     |  |  |
| DND |     |                             |     |  |  |
|     | 5e1 | lect Cano                   | :el |  |  |